#### STEP-1 入会登録画面へアクセス

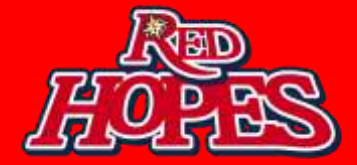

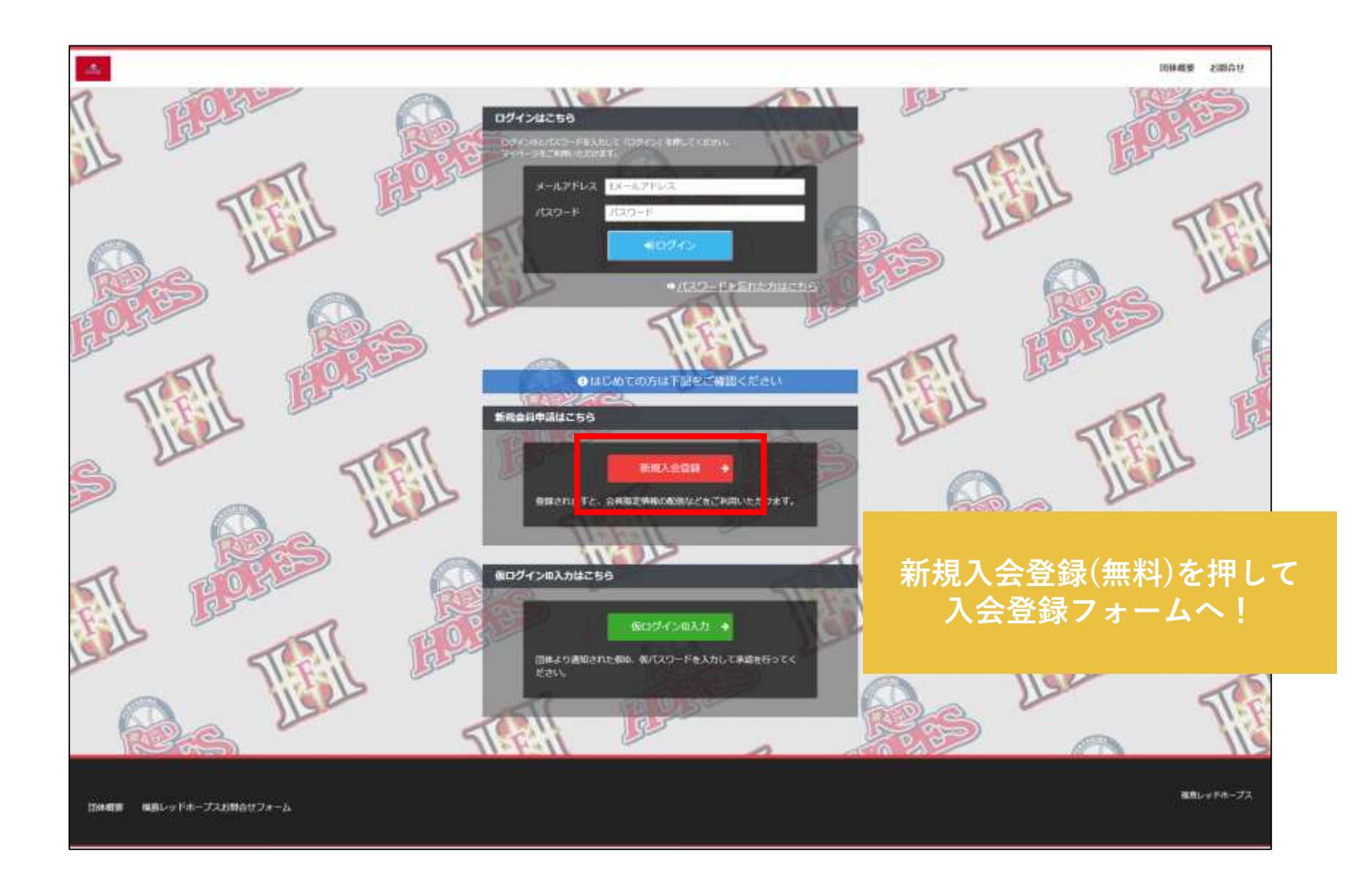

# STEP-2 入会申請

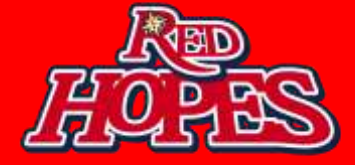

| <u>A</u>               |      |                                              |                     | 网体概要 お額合せ |    |
|------------------------|------|----------------------------------------------|---------------------|-----------|----|
| 7福盛レッド                 | ホープス |                                              | S願いします。             |           |    |
| メールアドレス認識              |      |                                              |                     |           |    |
| 氏名                     | -    | <b>姓 名</b><br>山田 太郎                          | N                   |           |    |
| フリカナ                   | -    | セイ メイ<br>1925                                | ÷                   |           |    |
| メールアドレス                | -    | LX-JUPFLA                                    |                     |           |    |
|                        |      | ※ドメイン指定受信を設定されている方は「no-mphylimith<br>してください。 | utpJ からのメールを受信可能に設定 |           |    |
|                        |      | 25.02                                        | 氏名とメールアドレスで         | を入力してくだ   | さい |
|                        |      |                                              | 事務局よりメールフ           | が配信されます   |    |
|                        |      |                                              |                     |           |    |
| 団体概要 福島レッドホープスお問合せフォーム |      |                                              |                     | 福島レッドホープス |    |
|                        |      |                                              |                     |           |    |

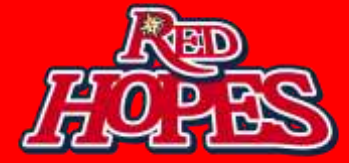

福島レッドホープス事務局 <no-reply@miitus.jp>

To 自分 👻

福島レッドホープス 入会申請確認メール

テスト タロウ 様

福島レッドホープスの入会申請のお申込みを受け付けま した。 入会申請の内容を確認させていただき、担当者よりご連 絡させていただきます。

受付番号: 000063760 登録団体: 福島レッドホープス

登録を完了するために、以下のURLから入会申請を行って ください。

https://miitus.jp/t/FRH-redhopes/registration/auth/f9ce5832adee9665f828a311eb833ec1/

・このメールの有効期限は2019-01-18 11:26:50までです。 記載のURLが有効期限切れの場合は、あらためての入会申 請手続きをお願いいたし ます。

届いたメールより 記載URLへアクセスし、 入会申請手続きを行ってください

### STEP-4 会員入会申請情報の入力

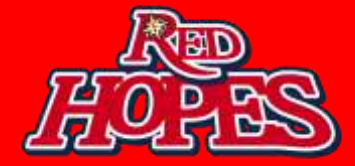

| ーザー情報入力  |      |                                   |                  |            |
|----------|------|-----------------------------------|------------------|------------|
| 氏名       | 88   | <b>姓</b><br>テスト                   | <b>名</b><br>タロウ  |            |
| フリカナ     |      | <b>セイ</b><br>テスト                  | <b>メイ</b><br>タロウ |            |
| 郵便凿号     |      |                                   | 7                |            |
| 都道府渠     | -    | ~選択してください-                        |                  |            |
| 住所       | -    | 10 00812N                         |                  |            |
| 建物名や部屋番号 |      | 90 つムビル123号至<br>※建物名がある場合は必ず入力して下 |                  |            |
| 連絡先      |      | 例2 280-0000-0000                  |                  |            |
|          |      | ※-(/、イフン)を付けて入力してくださ)             | N                |            |
| 生年月日     | in m | 2018 年 -                          | • 8              | * <b>B</b> |
| 性别       | 68   | ~選択してください~                        |                  |            |
| バスワード    | 68   | 半角英数学をそれぞれ1種類以上会                  |                  |            |
| バスワード確認  |      | 韓雄のため、もう一度入力して下さ                  | 必要情報をご記入         |            |

### STEP-5 登録申請完了

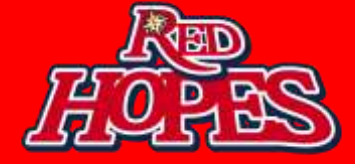

| - Au                   |                                                 |                                                                | 副体裁要 お開合せ                       |
|------------------------|-------------------------------------------------|----------------------------------------------------------------|---------------------------------|
|                        | 新报入会申请完了                                        | — 登録申請フォーム —                                                   |                                 |
|                        | ありがとうございます。<br>福島レッドホーブスの新規入会<br>ご登録いただいたメールアドレ | 8中請を受け付けました。<br>>スに入会登録メールを送信しましたのでご確認をお願いいたし <mark>ます。</mark> |                                 |
|                        | 団体が<br>団体ページURL                                 | FRH-redhopes<br>https://mitus.io/t/FRH-redhopes./              |                                 |
| 四体概要 福島レッドホープスお同合セフォーム |                                                 |                                                                | 登録申請が完了しましたら<br>団体からの承認をお待ちください |

## STEP-6 入会完了メール

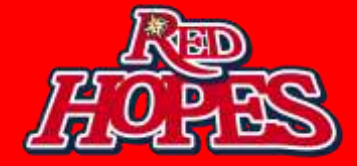

| <b>福島レッドホープス事務局</b> <no-reply@miitus.jp><br/>To 自分 ▼</no-reply@miitus.jp>           |                                     |
|-------------------------------------------------------------------------------------|-------------------------------------|
| <br>福島レッドホープス 入会登録メール                                                               |                                     |
| <br>テスト タロウ 様                                                                       |                                     |
| この度は、福島レッドホープスへの入会登録をいただき<br>、誠にありがとうございます。<br>福島レッドホープスへの登録が完了しましたのでお知ら<br>せいたします。 |                                     |
| 登録団体: 福島レッドホープス<br>団体へのお問合せ: <u>info@red-hopes.com</u>                              |                                     |
| 下記URLより団体ページにアクセスしてください。<br>→ <u>https://miitus.jp/t/FRH-redhopes/</u>              | 本メールが届き次第<br>会員ページにログイン可能<br>となります! |
|                                                                                     |                                     |

#### STEP-7 ファンクラブページにログイン

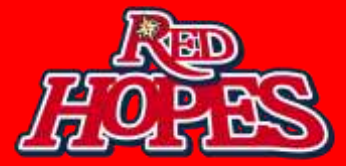

#### ログインページ

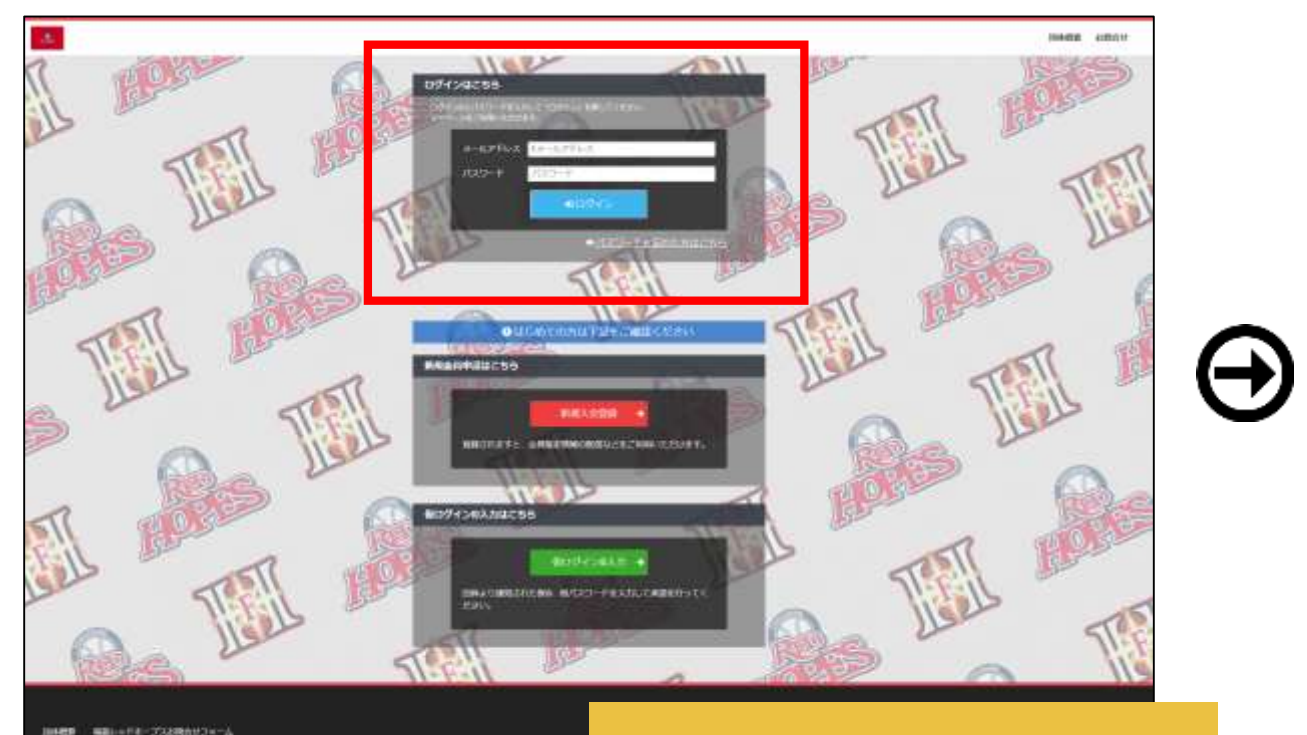

Mute ...

登録したメールアドレス、 パスワードを入力して ログイン!

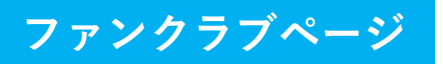

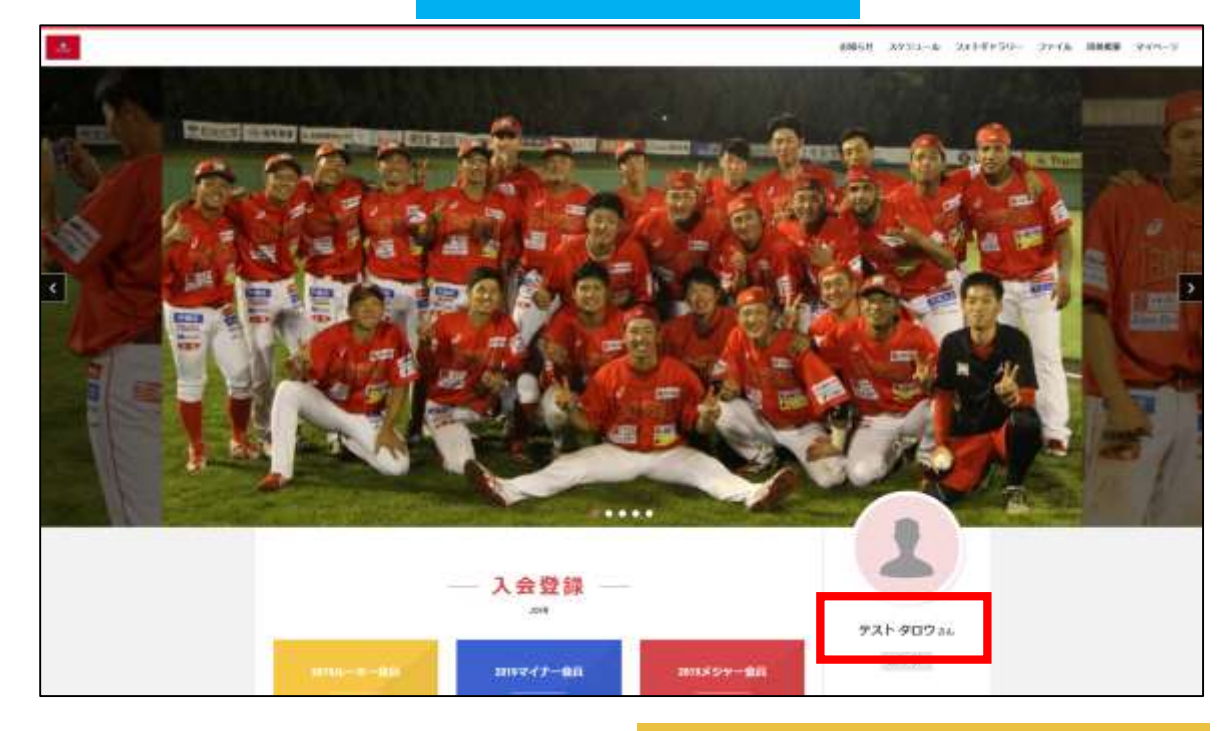

ログイン後に登録名が 表示されたら ログイン成功です!

### STEP-8 「会員会費」の支払

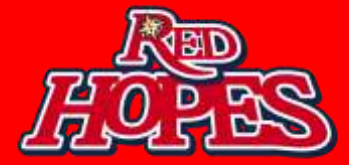

|              | 2 A 2 47                       |                |                                                                                                    |
|--------------|--------------------------------|----------------|----------------------------------------------------------------------------------------------------|
| and a second | 20177-80                       | 2015/2 S11-828 | 921-900 M                                                                                                    |
| 2,000        | 5,000m                         | 10,000m        |                                                                                                    |
|              | 30110-(PAXSF-8<br>R<br>30,000n |                | ALLE VAL<br>ALLE VAL<br>ALLE V |
|              | お知らせ ―                         | - No the I     |                                                                                                    |

ログイン後の入会登録エリアの 【ルーキー会員or マイナー会員or メジャー会員orロイヤルメジャー会員】を 選択してください

 $(\rightarrow)$ 

| — 決済 —                             |          |
|------------------------------------|----------|
| 2019マイナー会                          | ;員       |
|                                    |          |
|                                    |          |
| 名称                                 |          |
| 2019マイナー会員                         |          |
| 支払期間                               |          |
| 2019年1月8日 0時0分より 2019年8月31日 0時0分まで |          |
| 4.00                               |          |
| a madili (Pli3)                    |          |
| a, war-1 (4642)                    |          |
| システム利用料                            |          |
| 432(円(19515)                       |          |
| 支払金額                               |          |
| 5.432 m (HEA)                      |          |
|                                    |          |
| お支払い方法 🛄                           |          |
| ana+p-F                            |          |
|                                    |          |
| o AMEX / JCB 📷 🗱                   |          |
| O Diners 2                         |          |
| 約支払いの責任が                           | 又払力法を    |
| the second second second second    | 湿田してノださい |

### STEP-9「会員会費」の支払

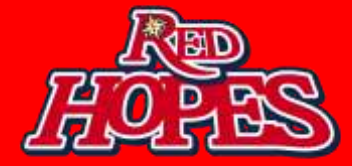

#### クレジットカード

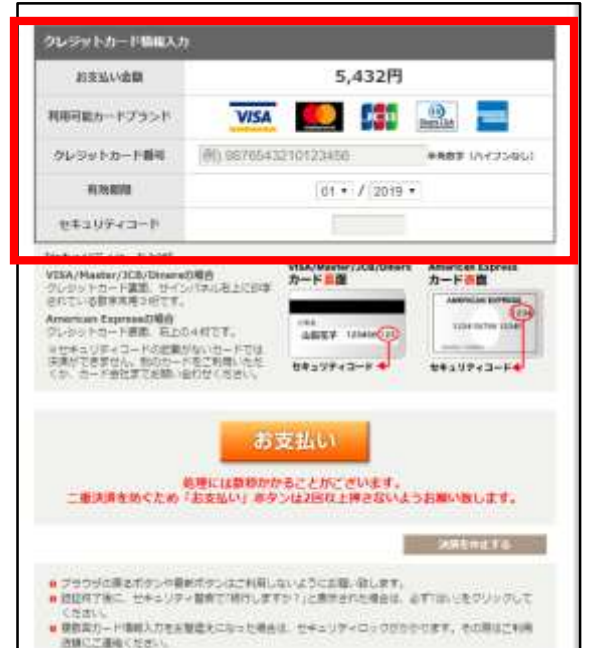

コンビニ

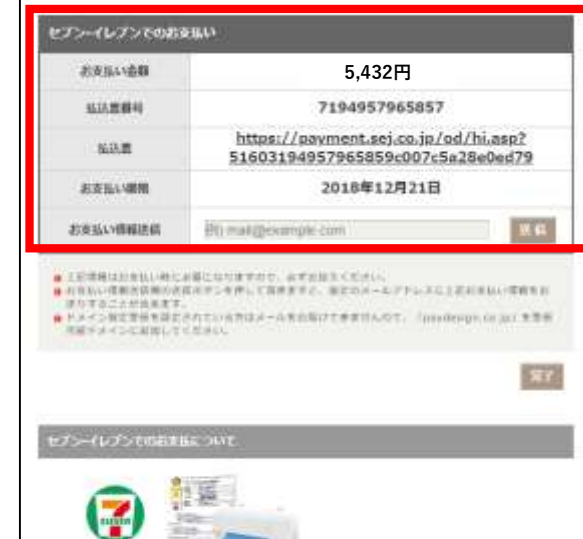

1 出品単名時間していただくか、出集中央に生活品品単構得なメモしてください。 オブリントになみ機械をごを用ください。
2 お近くのセプレイレプンへ作品の調査とは「出品単構得」のメモモお持ちください。
3 パンダーネットからリングの出品機、さしたで使用し、お文払いください。
メドンダーネットからリングの出品機、さしたで使用し、お文払いください。

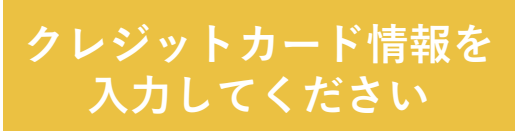

払込票をダウンロードし 選択したコンビニで お支払いください

### **STEP-10** 決済情報の確認

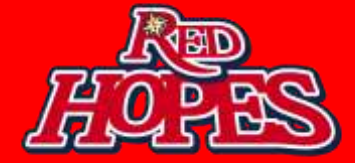

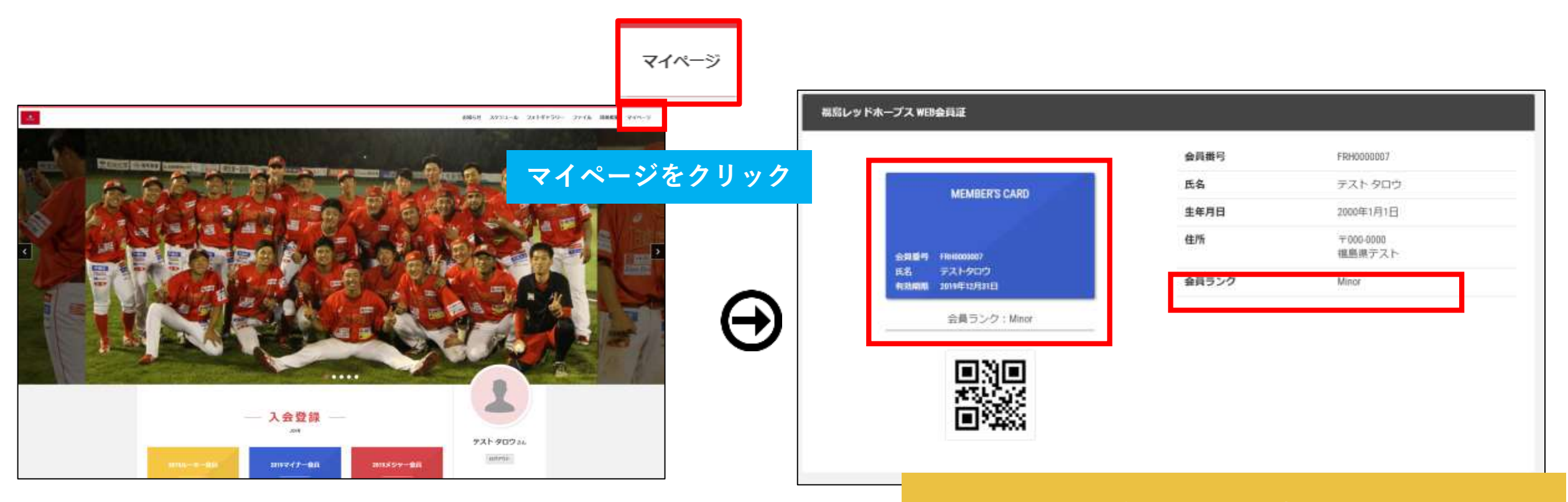

#### 会員ランクの表示に 決済を行った決済名が表示され 会員証が反映されていれば登録完了です。

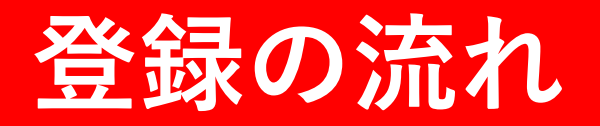

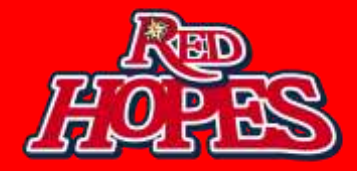

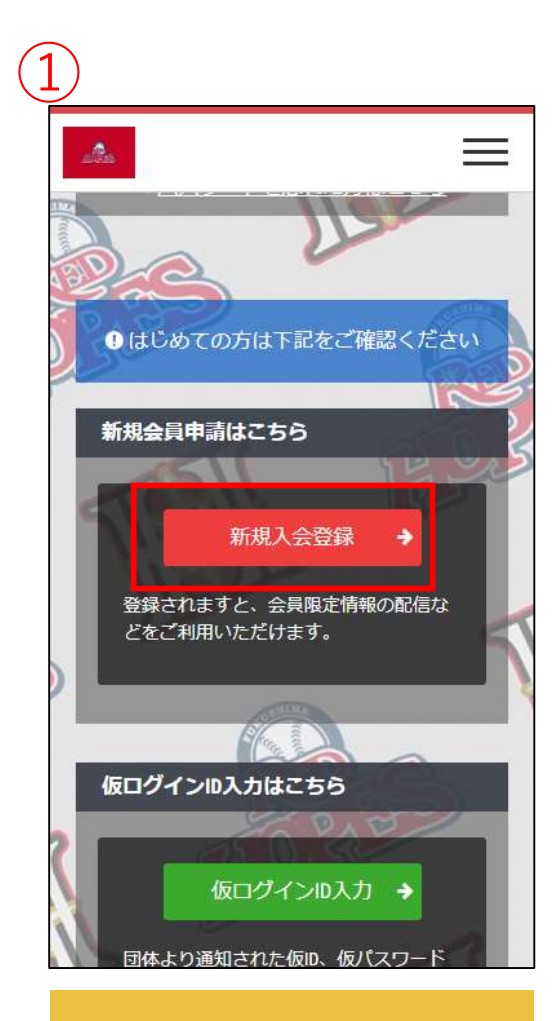

新規入会登録(無料)を クリックして 入会登録フォームへ!

#### — 入会申請 — 『福島レッドホープス』アカウント発行申請致し ます。下記項目に入力をお願いします。 メールアドレス認証 氏名 必須 姓 名 山田 太郎 フリガナ 必須 メイ セイ タロウ ヤマダ メールアドレス 必須 Eメールアドレス ※ドメイン指定受信を設定されている方は 「no-reply@miitus.jp」からのメールを受信可能 に設定してください。 送信

氏名とメールアドレスを 入力してください 事務局よりメールが 配信されます

URLをアクセスし、 入会申請手続きを 行ってください

福島レッドホーブス入会申請確認メール

福島レッドホーブスの入会申請のお申込みを受け付けま

入会申請の内容を確認させていただき、担当者よりご連

登録を完了するために、以下のURLから入会申請を行って

https://miltus.jp/I/FRH-redhopes/registration/auth/f9ce5832a

このメールの有効期限は2019-01-18 11:26 50までで

と載のURLが有効期間切れの場合は、あらためての入

・このメールは、福島レッドホープスへの登録をお申し

ます。本メールにお心当たりがない場合は、誠に恐れ入

テスト タロウ 様

絡させていただきます。

受付编号: 000063760

登録団体: 福島レッドホーブス

0885/828a311ob833oc1/

込みいただいた方に自動送信してい

だけますようお願い申し上げます。

請手続きをお願いいたし

りますが、破難していた

Utt.

ください。

ます。

#### = — 登録申請フォーム — ユーザー情報入力 氏名 必須 姓 名 テスト テスト 必須 サービス」といいみ 利用規約に同意します キャンセル 確認

必要情報をご記入し、 申請を行ってください

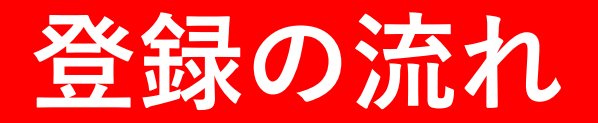

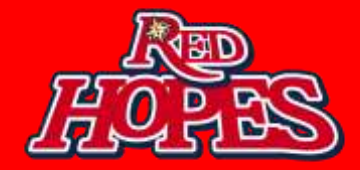

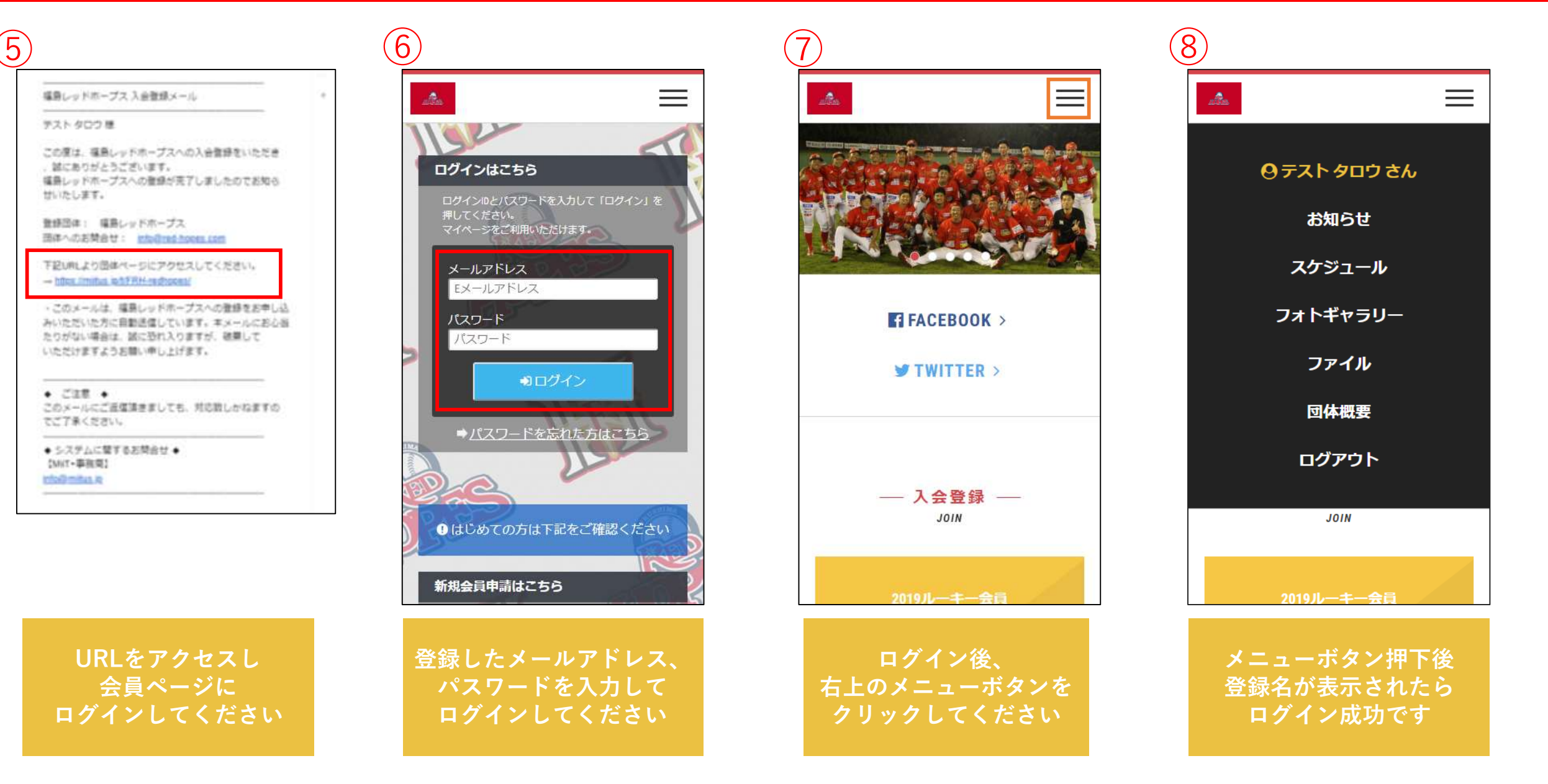

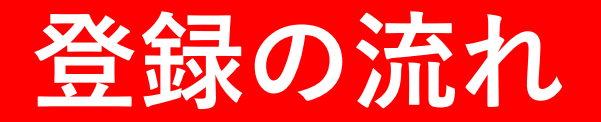

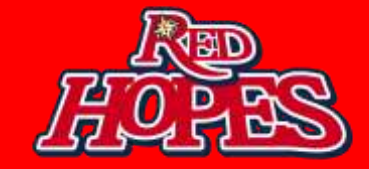

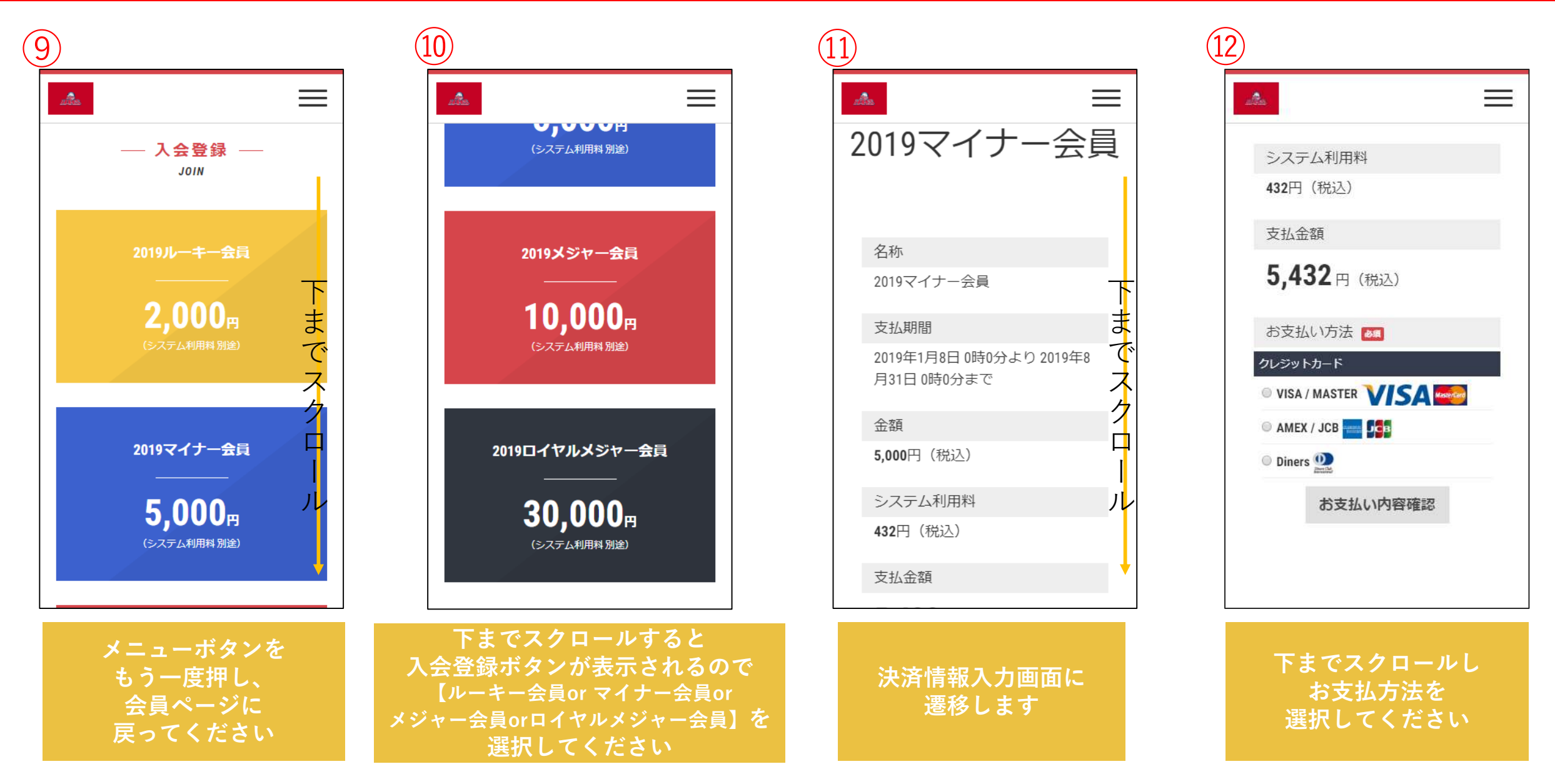

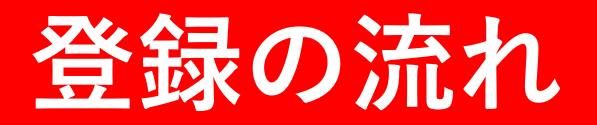

 $\equiv$ 

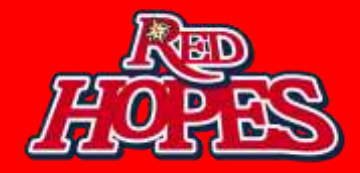

名称 2019マイナー会員 余額 5.000円(税込) システム利用料 432円(税込) 支払金額 5,432円(税込) お支払い方法 クレジットカード \* VISA / MASTER VISA

(13)

お支払内容を確認し 「お支払情報入力へ」を クリックしてください

お支払い情報入力へ

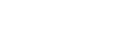

14

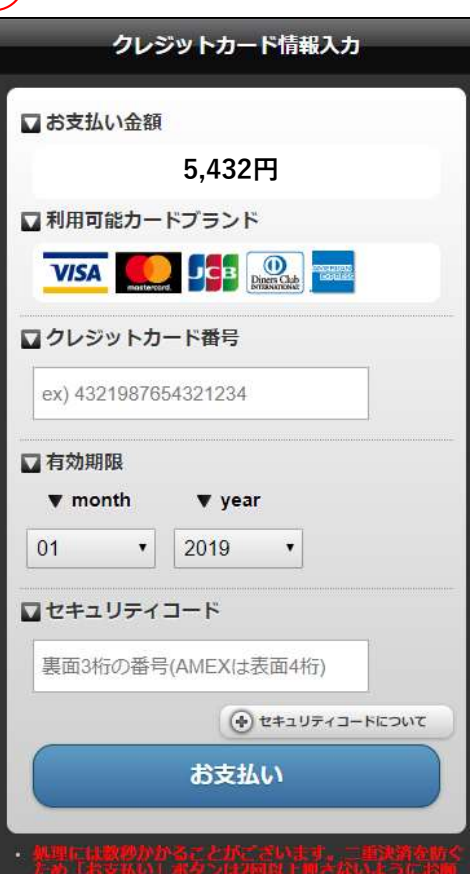

【クレジットカードの場合】 ・クレジットカード番号 ・有効期限 ・セキュリティコードを 入力してください

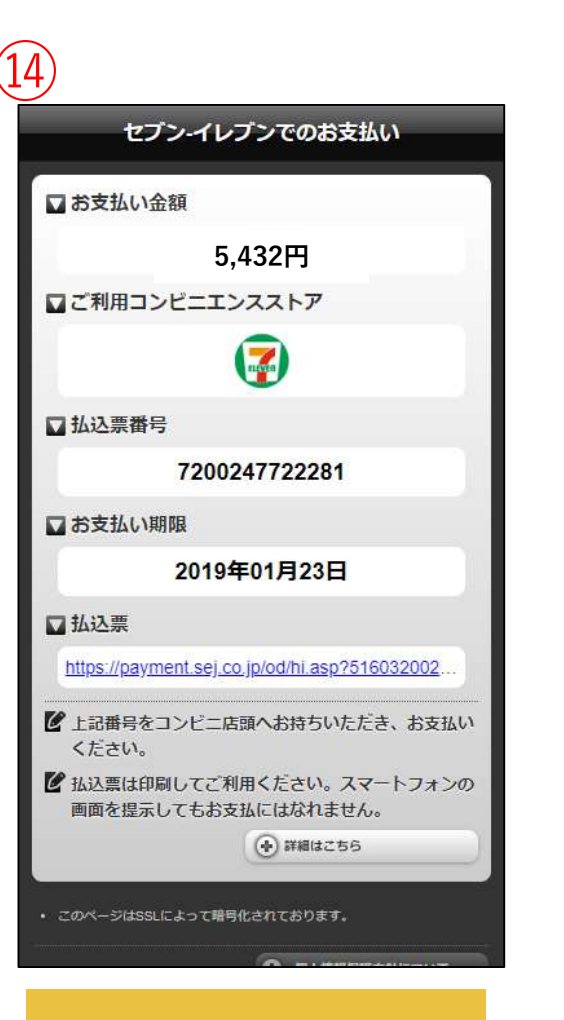

【コンビニ支払いの場合】 払込票が表示されるので この画面をコンビニ店頭へ お持ちください

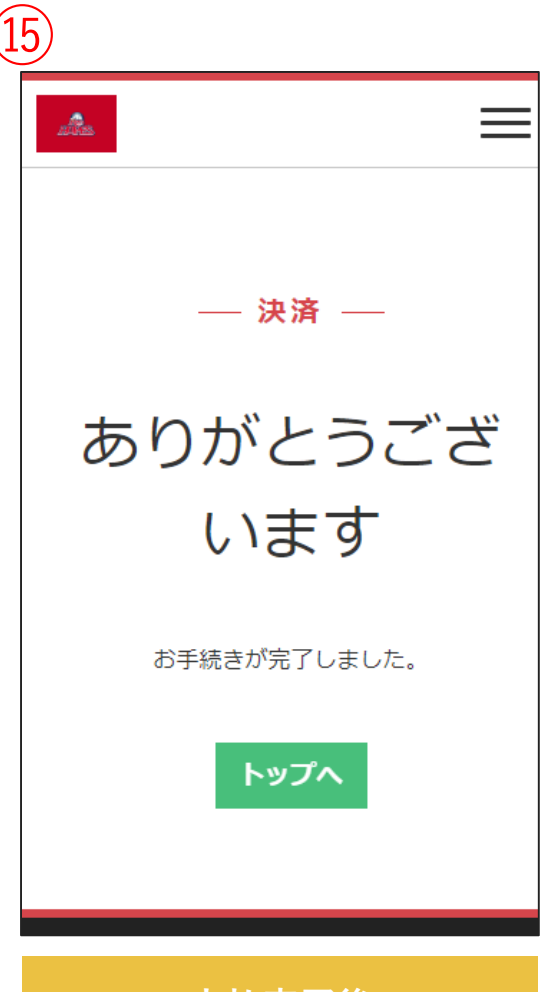

支払完了後 完了ページが表示されます ※メールは届きませんので ご注意ください

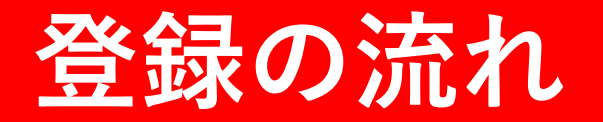

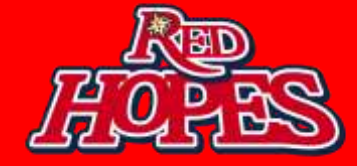

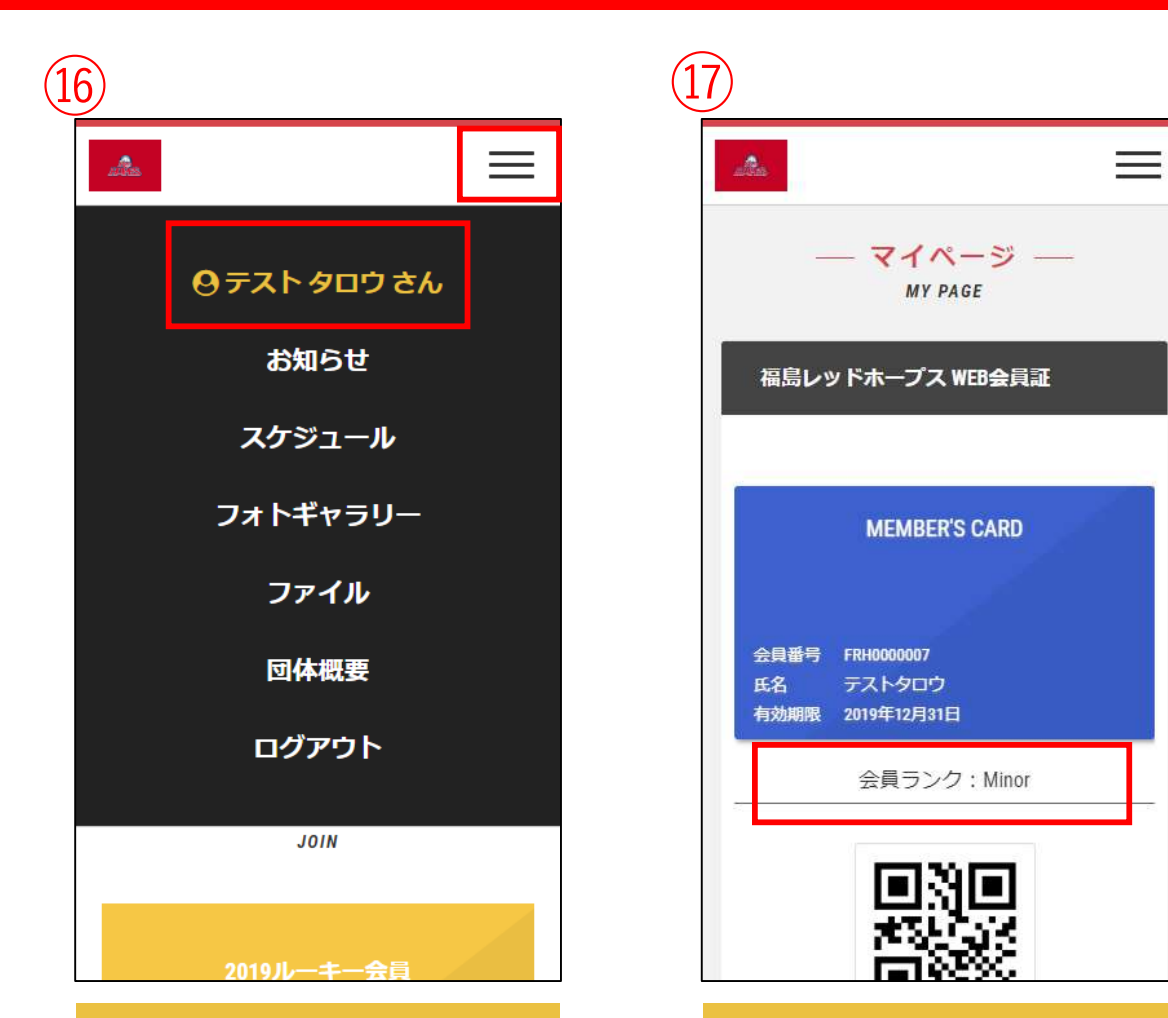

支払完了画面で メニューを開き登録名を クリックしてください 決済が完了すると WEB会員証が表示され 会員ランクに決済した 決済名が表示されます